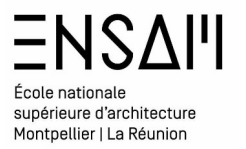

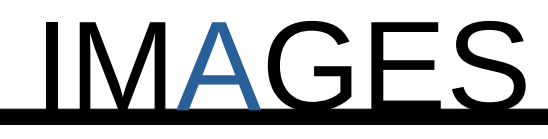

# MTX - REFLEXIONS

Mathieu Monceaux / Félix Chameroy / Béatrice Gheno

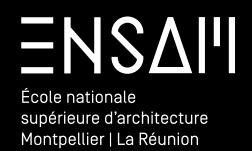

Matériaux et reflets

# École nationale supérieure d'architecture Montpellier | La Réunion

# Mise en image : Reflets / réflexion

Vous allez réaliser une série d'image du bâtiment de l'ENSAM

Dans le dossier **des ressources partagées** téléchargez les fichiers suivants :

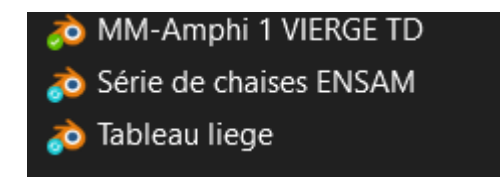

Renommer le Fichier « AMPHI 1 » au format : « INITIALES – AMPHI 1 »

### Observez l'outliner, et l'organisation du fichier

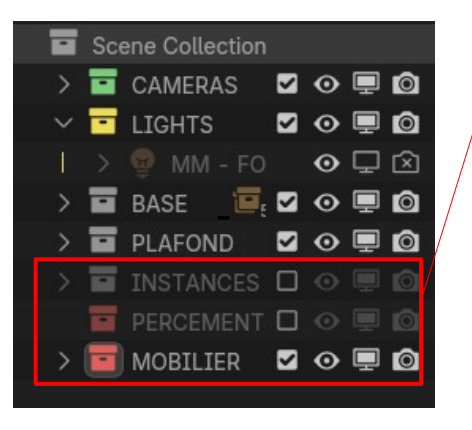

**Ne touchez pas a ces** collections

Passez l'outliner en mode « File »

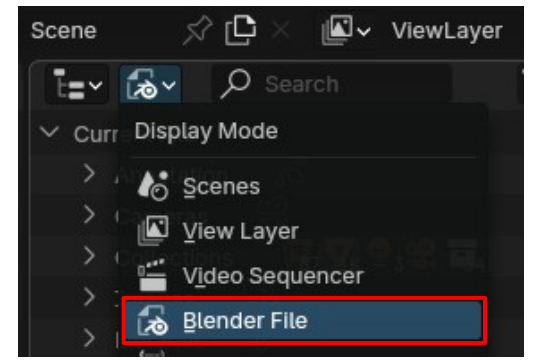

#### Visuel de référence :

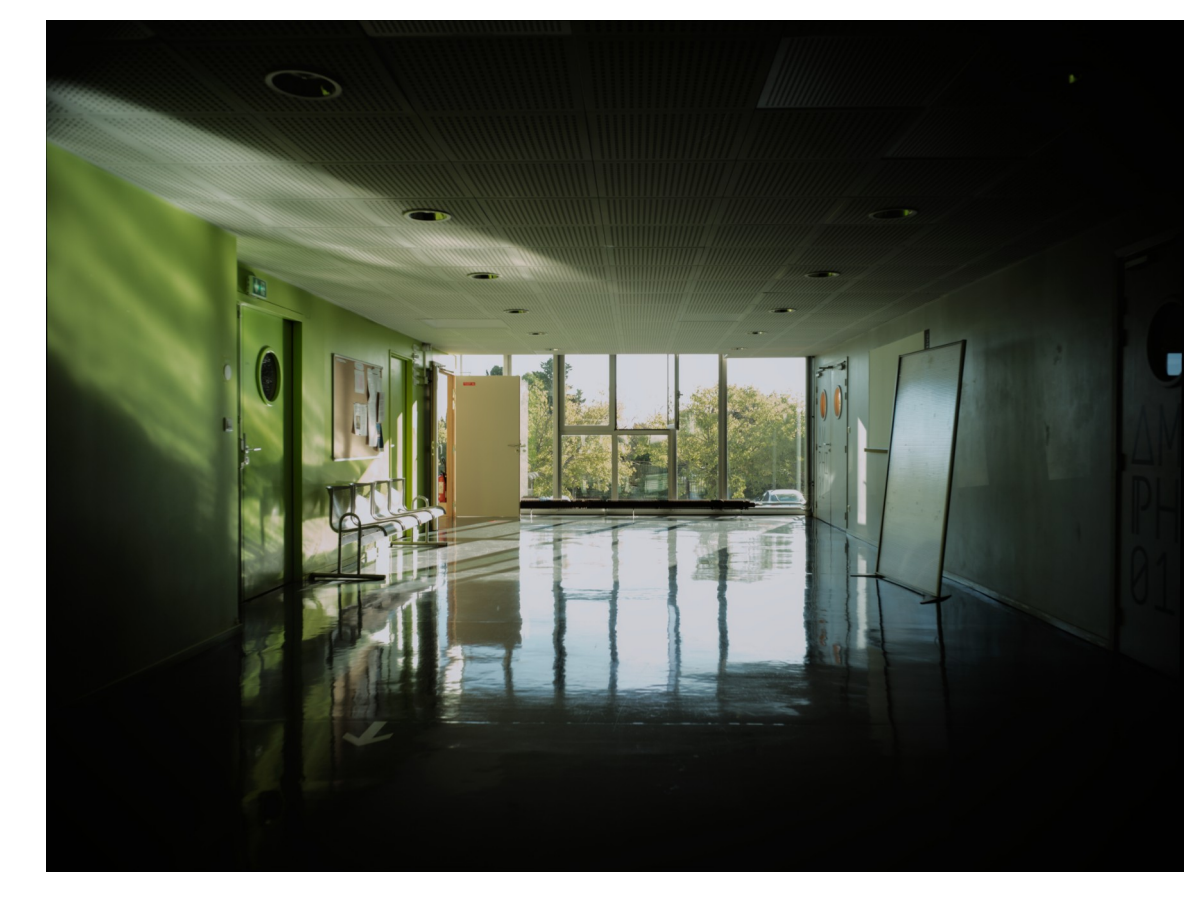

Et restaurez le lien du fichier « série de chaise ENSAM »

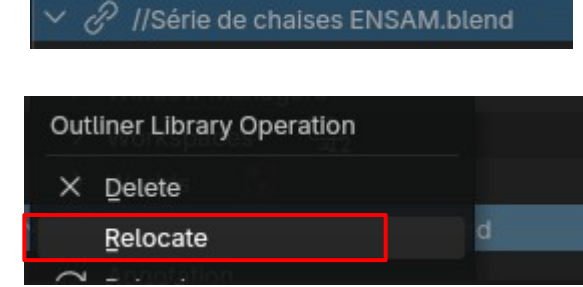

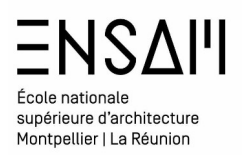

En vue de plan **positionner une camera**, alignée, centrée au couloir

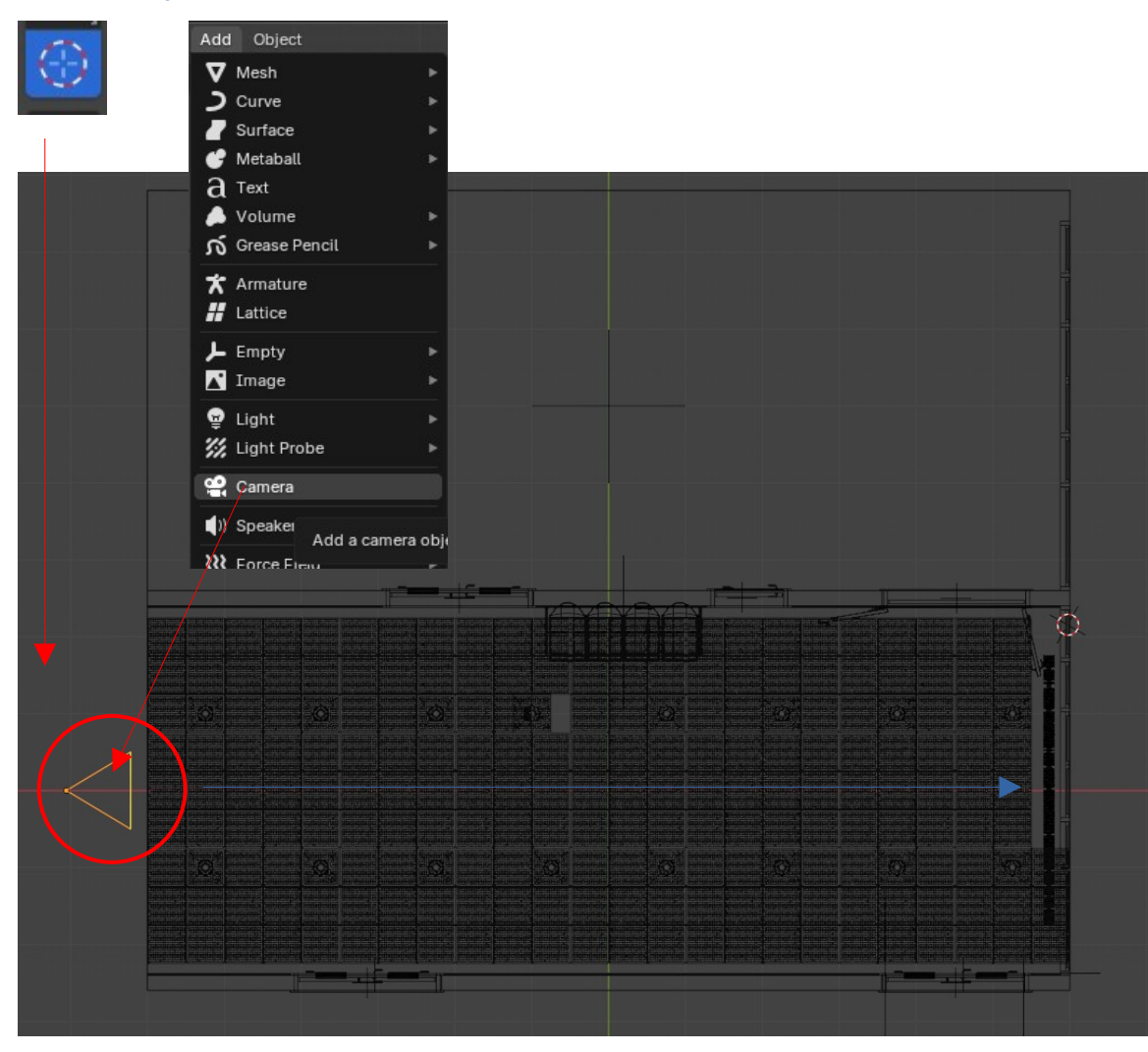

### Régler les propriétés de sortie comme ci-dessous Et les paramètres de la caméra comme ci-contre

| ť | Ì  | $\sim$ Format | €             |
|---|----|---------------|---------------|
| ٩ | R. | Resolution X  | 1440 px       |
|   | _  | Y             | 1080 px       |
| U |    | %             | 100%          |
| 1 | 0  | Aspect X      | 1.000         |
| ¢ | IJ | Y             | 1.000         |
| 5 |    |               | Render Region |
|   | 3  |               | Crop to Rende |
|   |    |               |               |

| Ċi | ିଙ୍କ୍ → Camera                                           |             |    | Ø |
|----|----------------------------------------------------------|-------------|----|---|
| 8  | $\sim$ Lens                                              |             |    |   |
|    | Туре                                                     | Perspective |    |   |
| 46 | Focal Len                                                | 30, mm      |    |   |
| S  | Lens Unit                                                | Millimeters |    | • |
| 5  | Shift X                                                  | 0.000       |    |   |
|    | Y                                                        | 0.000       |    |   |
|    | Clip Start                                               | 10, cm      |    |   |
| ۲  | End                                                      | 10000 cm    |    |   |
| 6  | > Camera                                                 |             | €Ξ |   |
| đ  | Safe Areas Safe Areas Background Images Viewport Display |             |    |   |
|    |                                                          |             |    |   |
|    |                                                          |             |    |   |

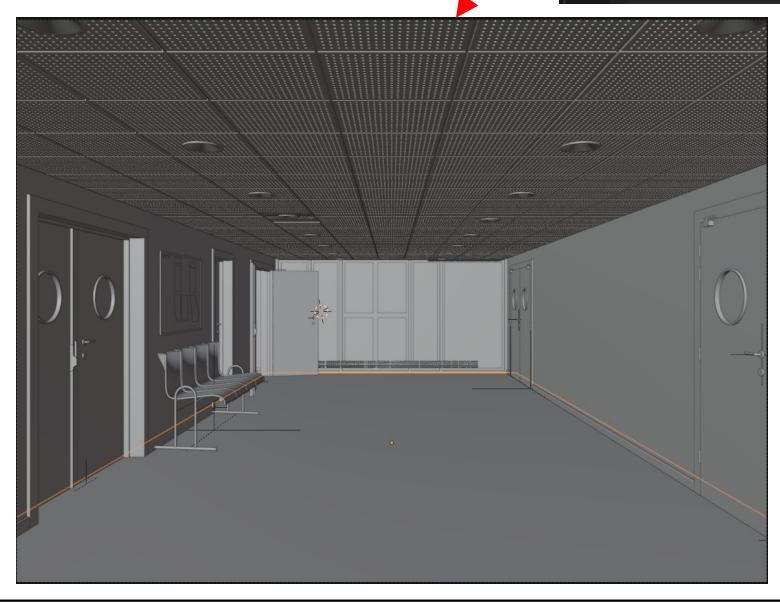

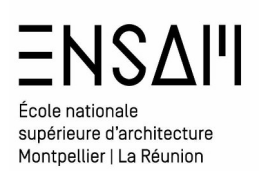

**Premiers matériaux** 

Créez un matériau vitrage simple :

Affichez-le shader editor dans une des sous-fenêtres de Blender.

Sélectionnez un des volumes composant le vitrage du fond

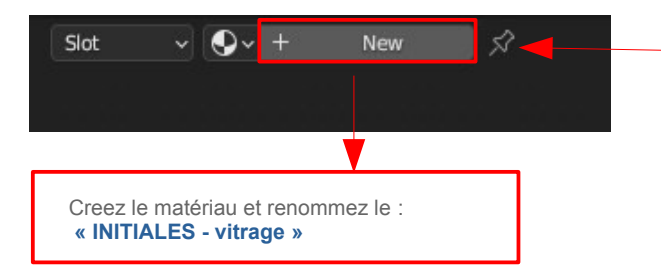

Via le menu add ajouter deux « shader » et un « mix shader »

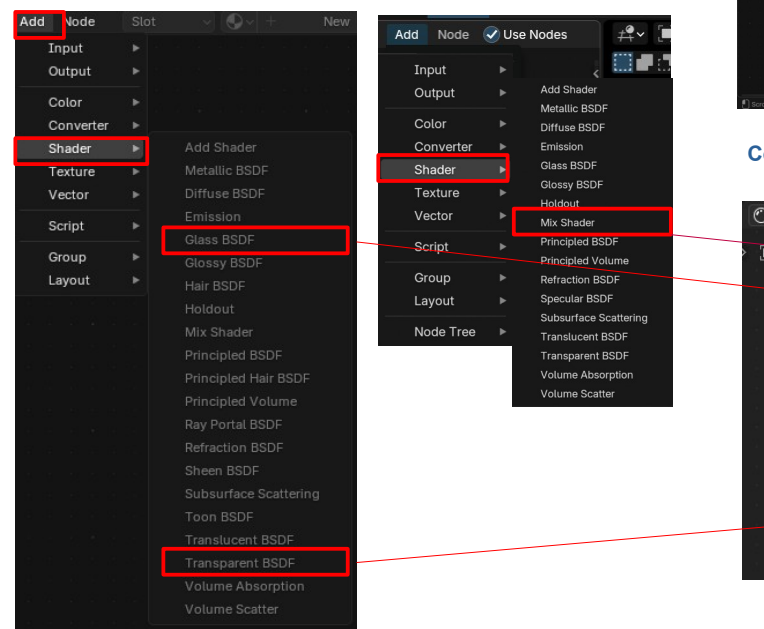

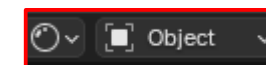

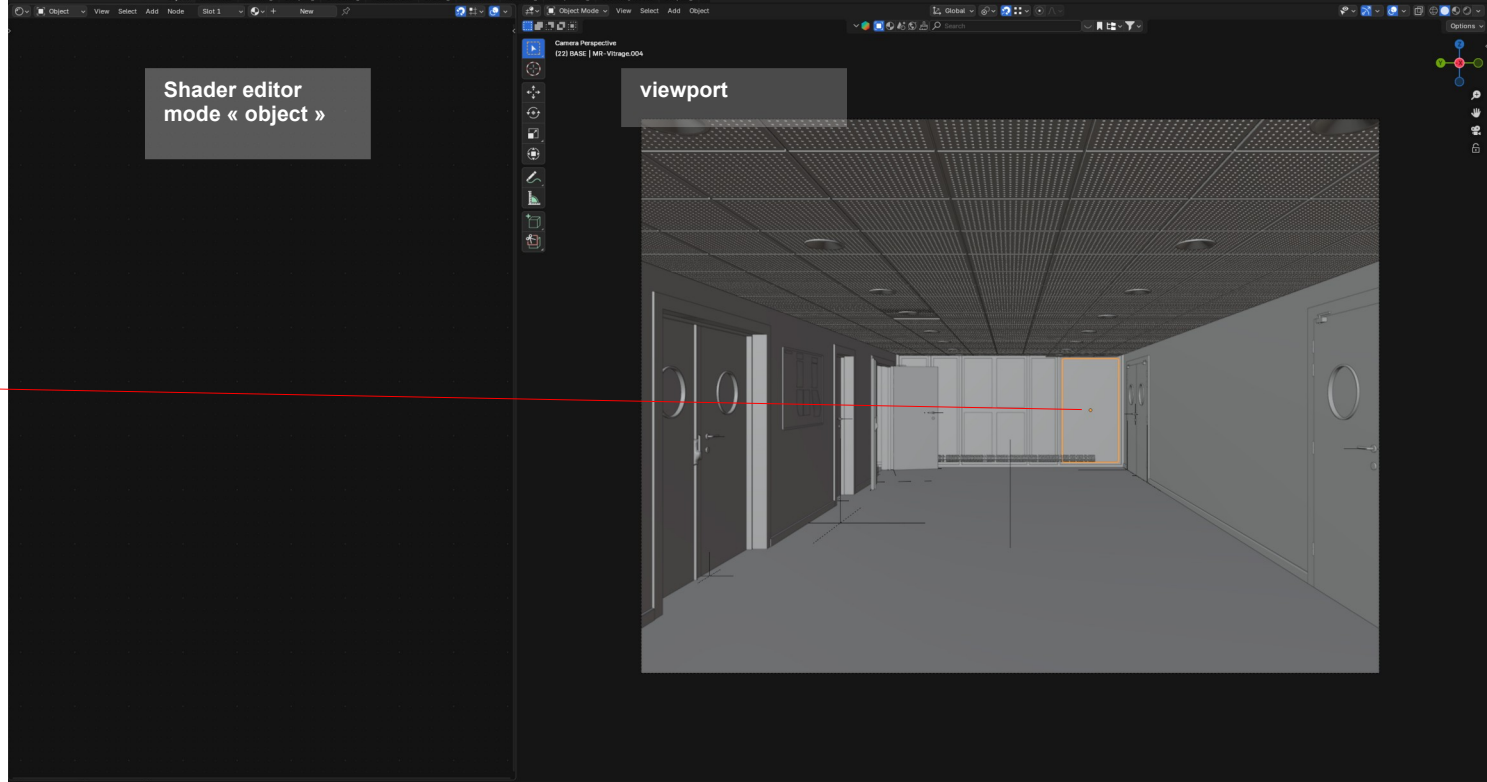

#### Connectez les comme ci dessous

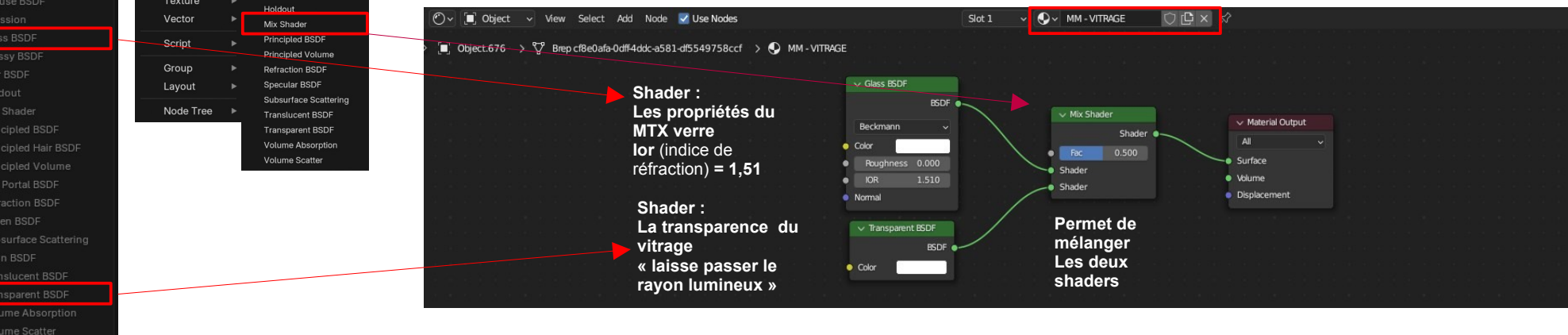

# École nationale supérieure d'architecture Montpellier | La Réunion

# **Premiers matériaux**

Créez un matériau vitrage simple :

Via le menu add ajouter un « light path »

| Add Node               | e 🗹 Use N | Nodes              | Slot 1        | ~ |
|------------------------|-----------|--------------------|---------------|---|
| Input                  | ►         | Attrib             | utes          | ۲ |
| Output                 | : ▶       | Ambie              | ent Occlusior | ı |
| Color ►<br>Converter ► |           | Attribute<br>Bevel |               |   |
|                        |           |                    |               |   |
| Texture                | e ►       | Color              | Attribute     |   |
| Vector                 | ►         | Curve              | s Info        |   |
| Script                 | *         | Fresn              | el            |   |
| _                      |           | Geom               | etry          |   |
| Group                  | •         | Layer              | Weight        |   |
| Layout                 | •         | Light              | Path          |   |
| / Light Path           |           |                    |               |   |

Sélectionnez les volumes de vitrage, et en dernier celui auquel est appliqué le matériau « INITIALE VITRAGE »

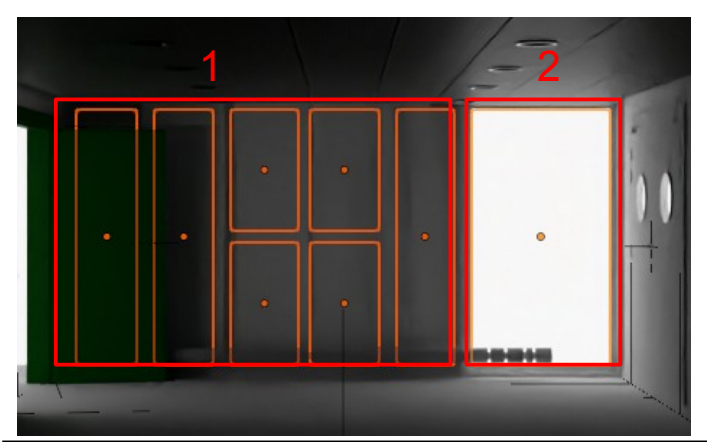

ot 1 Is Camera Ray • Is Shadow Ray • Is Glossy Ray • Is Glossy Ray • Is Singular Ray • Is Reflection Ray • Is Reflection Ray •

réalisé.

Banchez-le comme ci-dessous.

Il va permettre de paramétrer **comment** Le mélange réflexion et transparence est

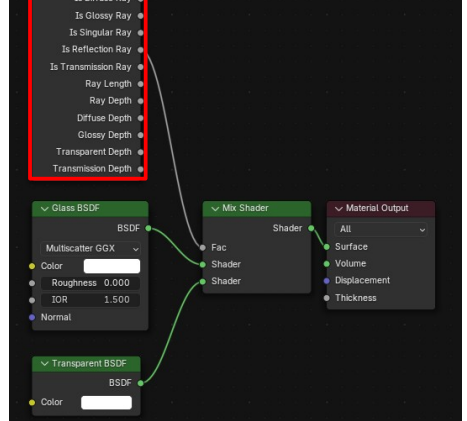

#### Via le raccourci « crtl+L » Lier les matériaux aux volumes

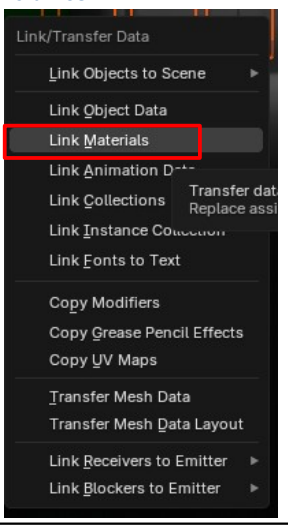

Passez en rendu dans le viewport et observez votre premier vitrage.

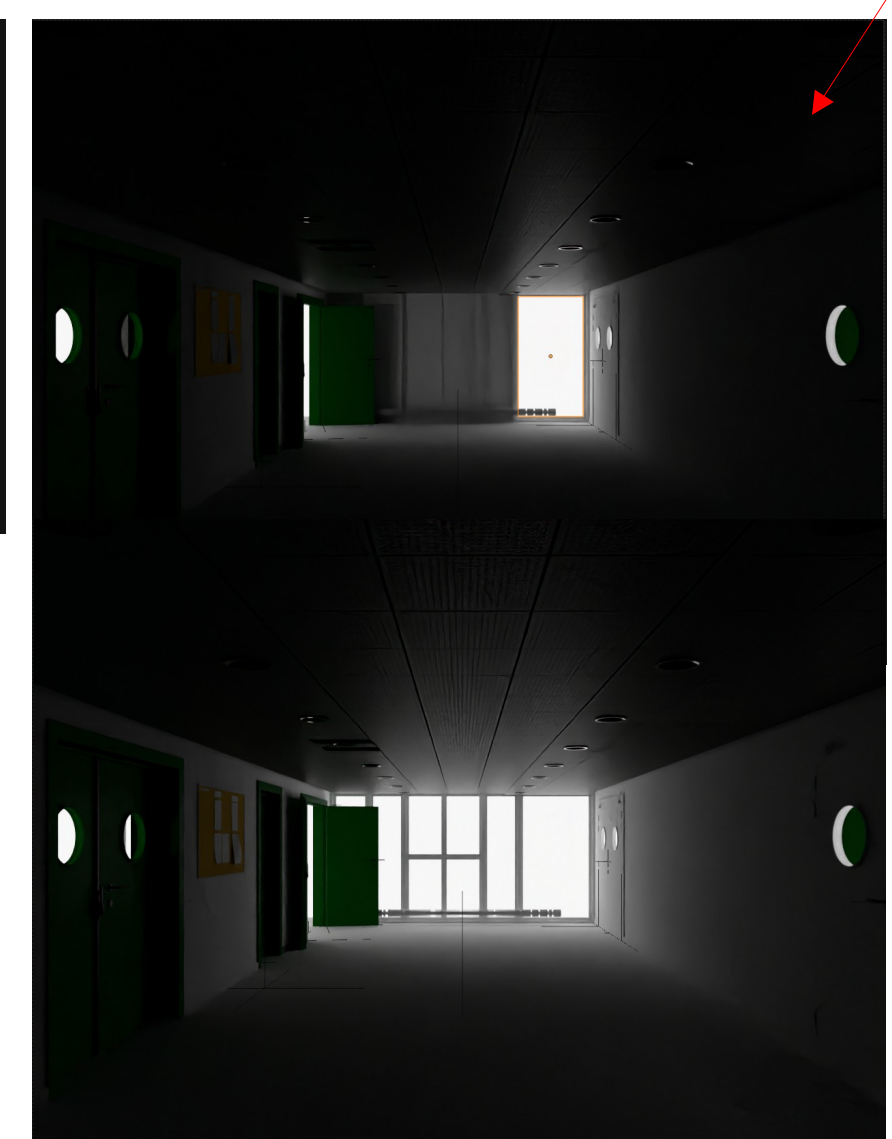

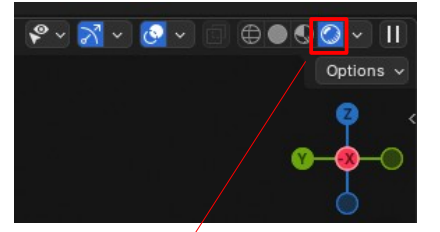

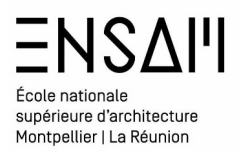

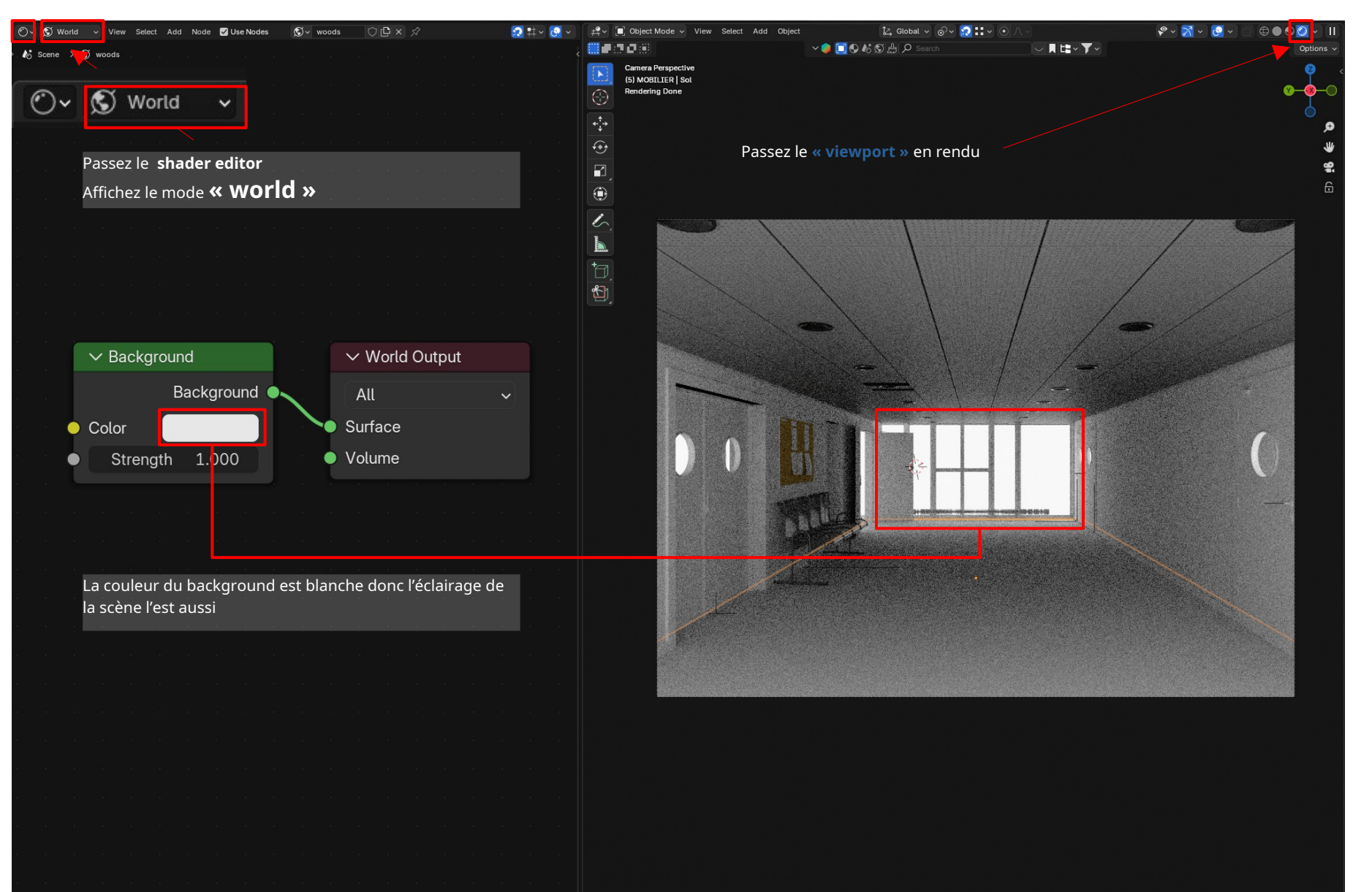

| ΞΝςδιή                                                                   |  |  |  |
|--------------------------------------------------------------------------|--|--|--|
| École nationale<br>supérieure d'architecture<br>Montpellier   La Réunion |  |  |  |

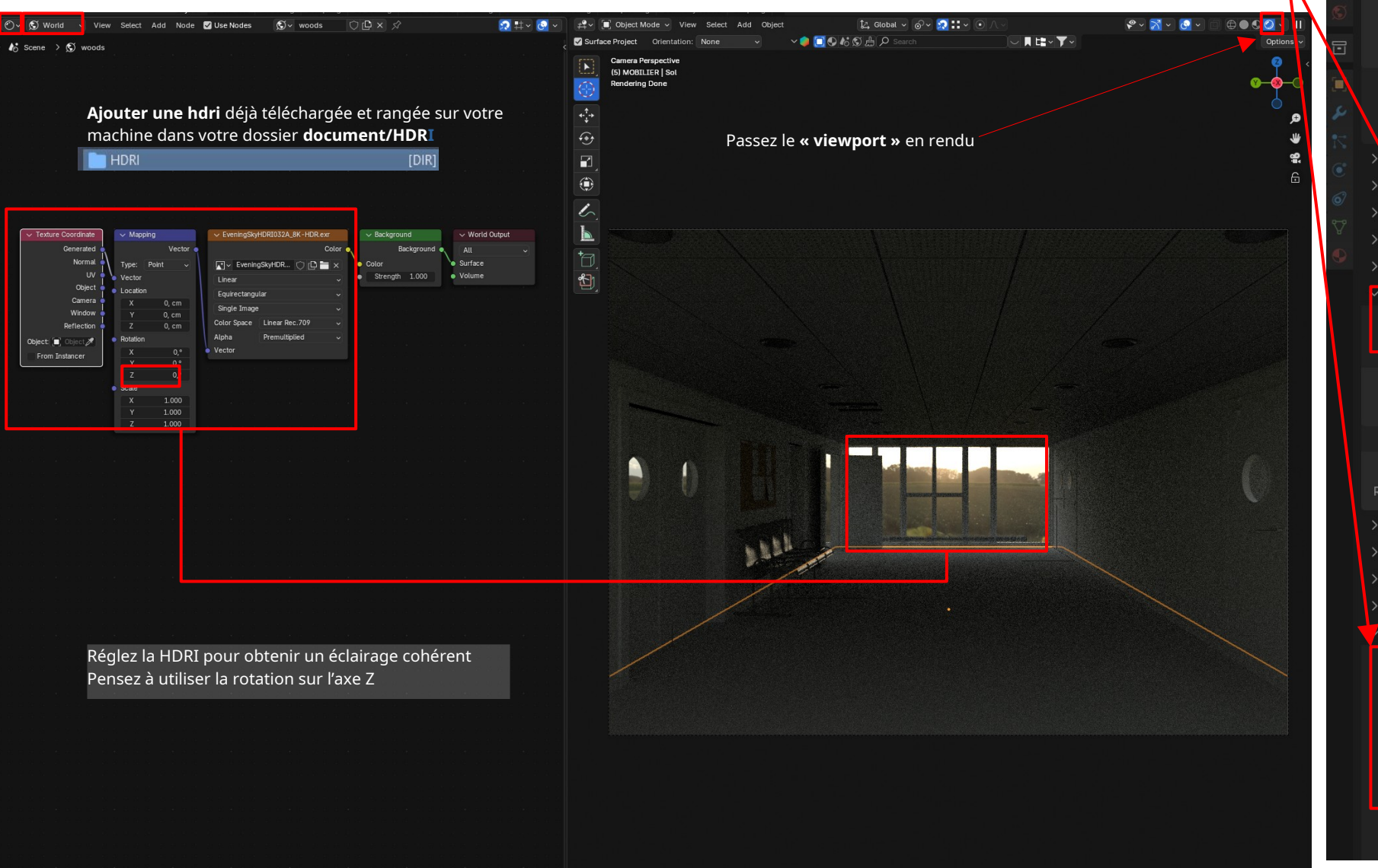

Dans les propriétés du « Render » modifiez le color management de la scène et changer l'exposition du Film si nécessaire

∨ Denoise

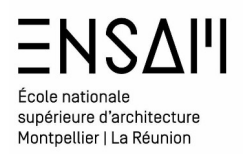

Créez vos premiers matériaux

#### Sélectionnez le mur gauche de l'espace de distribution

Depuis le shader editor utilisez la commande « new » pour créer un matériau nommé :

#### « INITIALES – MUR VERT »

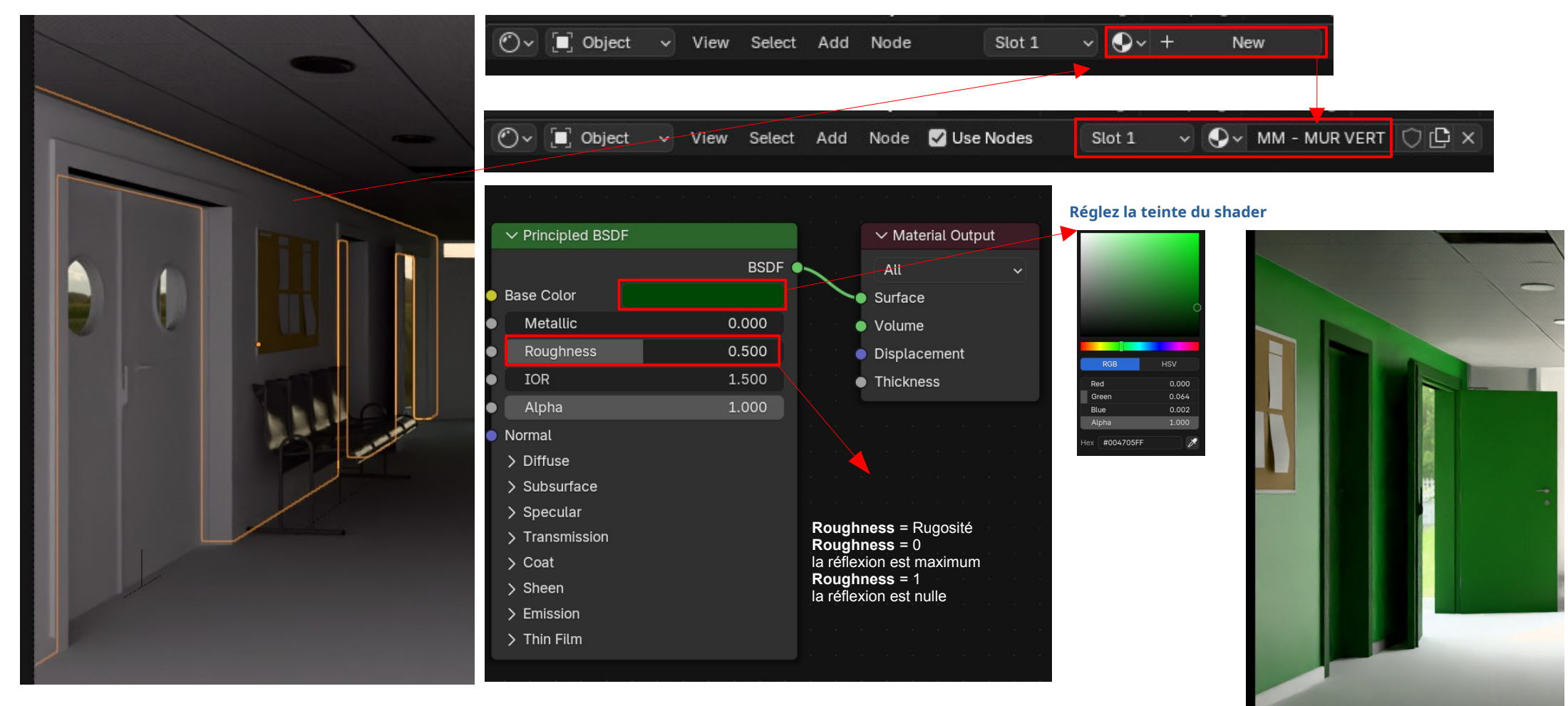

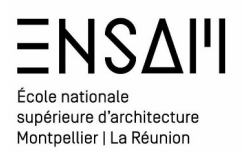

#### Créez vos premiers matériaux

Sélectionnez le sol du couloir d'accès à amphithéâtre.

Depuis le **shader editor** utilisez la commande **« new »** pour **créer un matériau nommé : « INITIALES – SOL »** 

#### ••• Ov. View Select Add Node Diject Slot 1 New ΟĊ× Dbject ✓ ● ✓ MM - SOL O-View Select Add Node 🗹 Use Nodes Slot 1 Appliquez au shader une teinte grise et réglez le **Roughness** $\sim$ Principled BSDF ✓ Material Output BSDF Base Colo Surface 0.000 Metalli Volume Roughr 0.000 Displacement 1.500 Thickness IOR Normal Lan-101-1-02 > Diffuse > Subsurface > Specular > Transmission > Coat > Sheen > Emission Réalisez une capture du Réalisez une capture du rendu rendu viewport depuis votre viewport depuis votre vue de vue de CAMERA CAMERA 100.001.0.000 Avec le roughness à 0,000 Avec le roughness à 1 Nommez la Nommez la **« INITIALE RÉFLEXION** « INITIALE RÉFLEXION MIN » MAX »

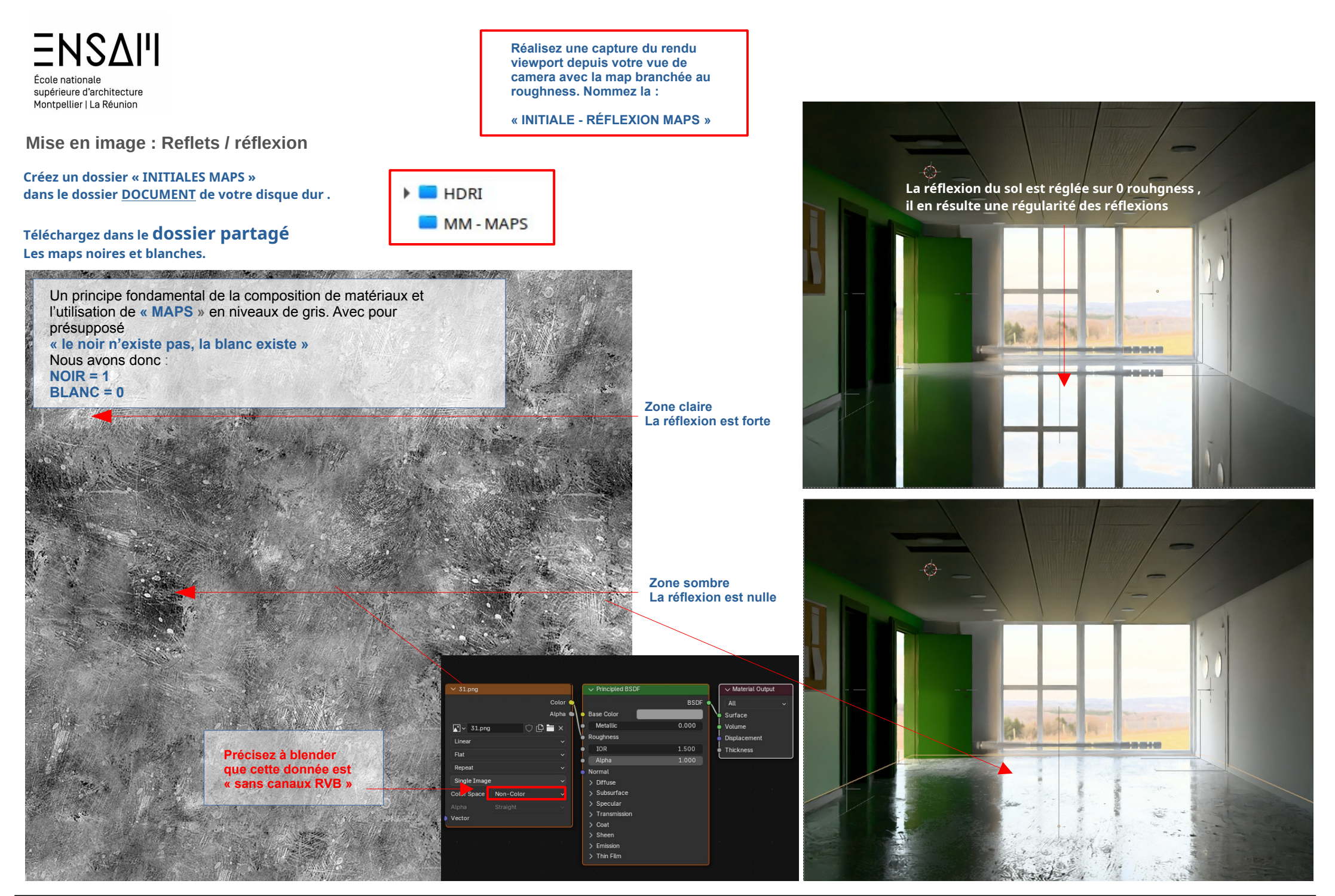

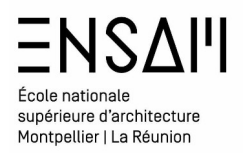

#### Création d'un matériau via analyse des paramètres

Afin de régler l'intensité de la réflexion due à la MAP, ajoutez un node « color ramp » entre la MAP et le « principled bsdf »

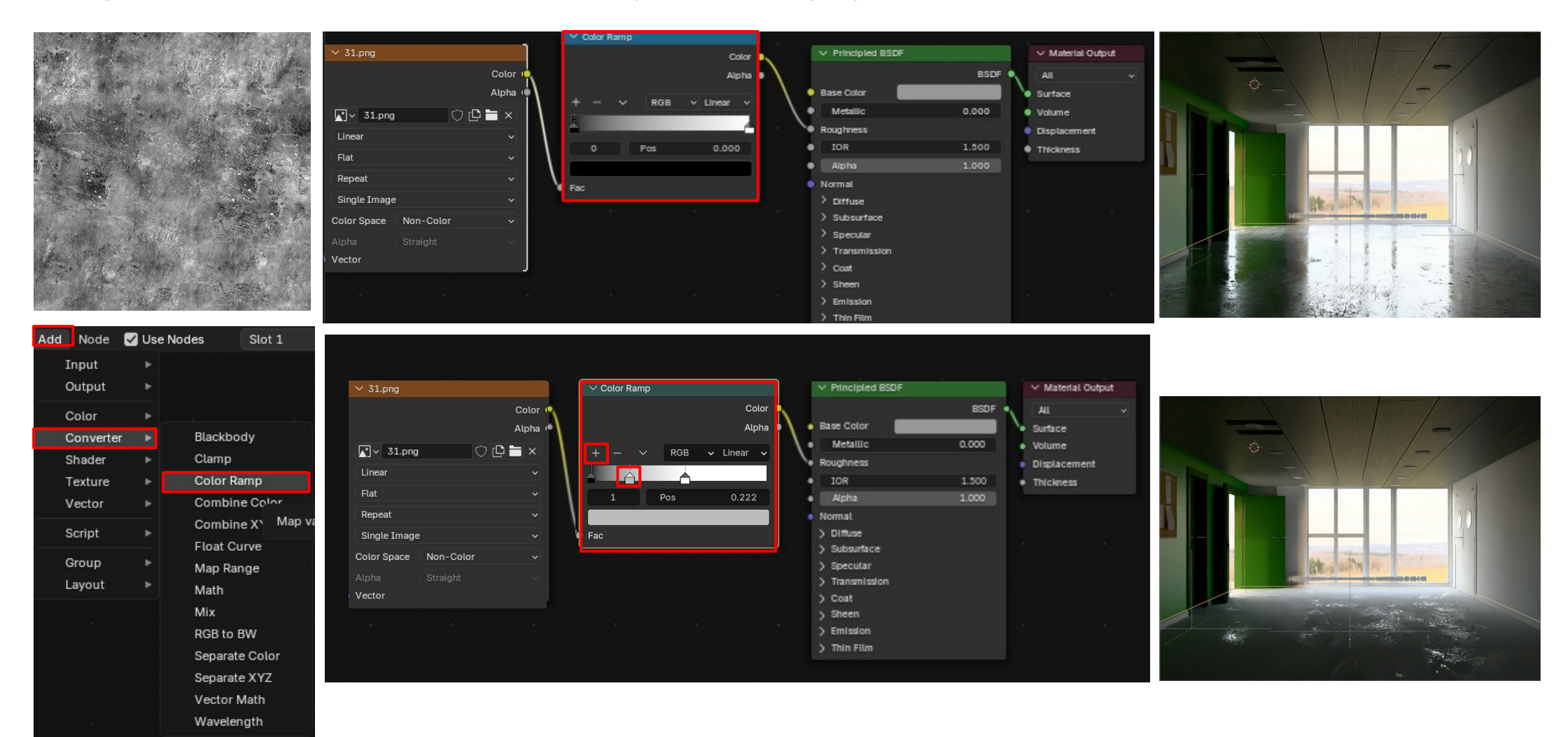

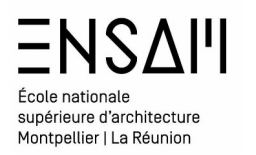

#### Création d'un matériau via analyse des paramètres

Sélectionnez le mur de gauche et dans le Shader editor ajouter un node « image texture », Constatez qu'il est possible de charger dans ce node les images précédemment ajoutées, Blender conserve donc les liens vers ces images

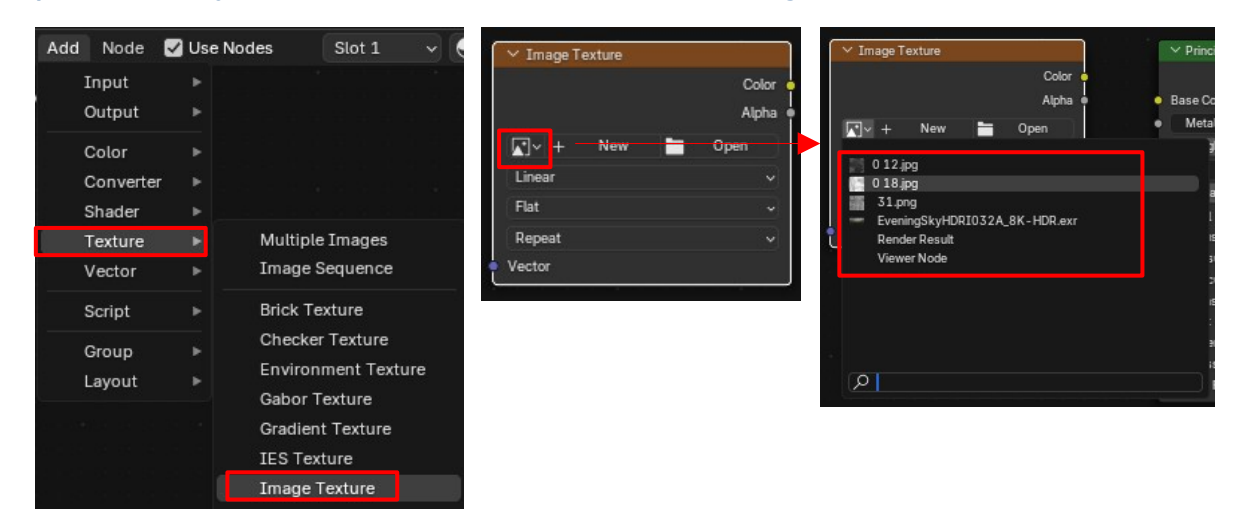

Branchez comme précédemment, et ajustez pour obtenir un reflet complexe sur le mur

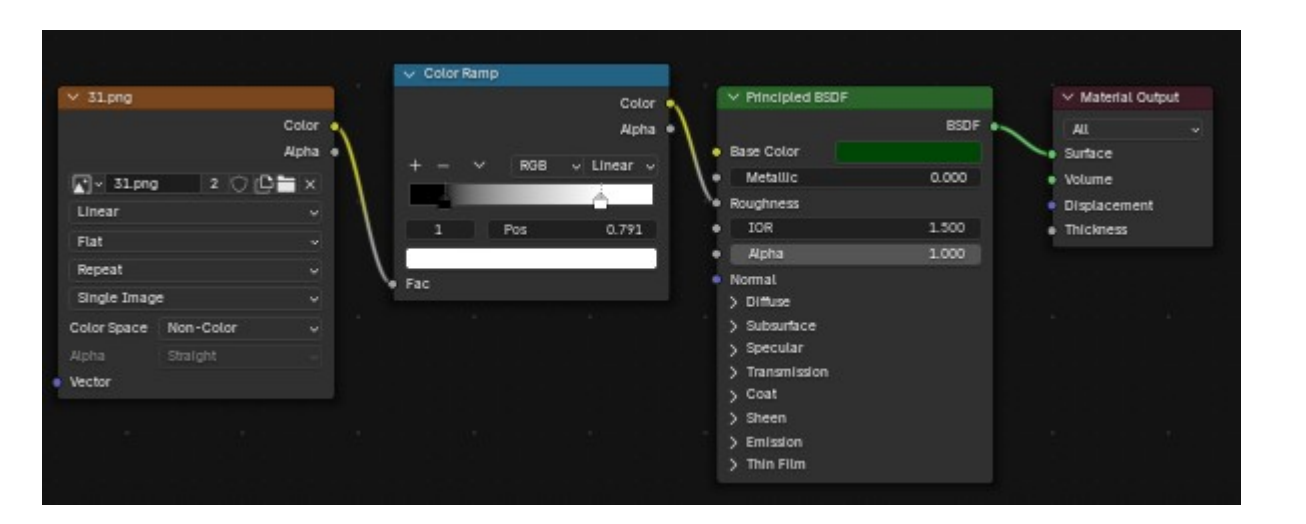

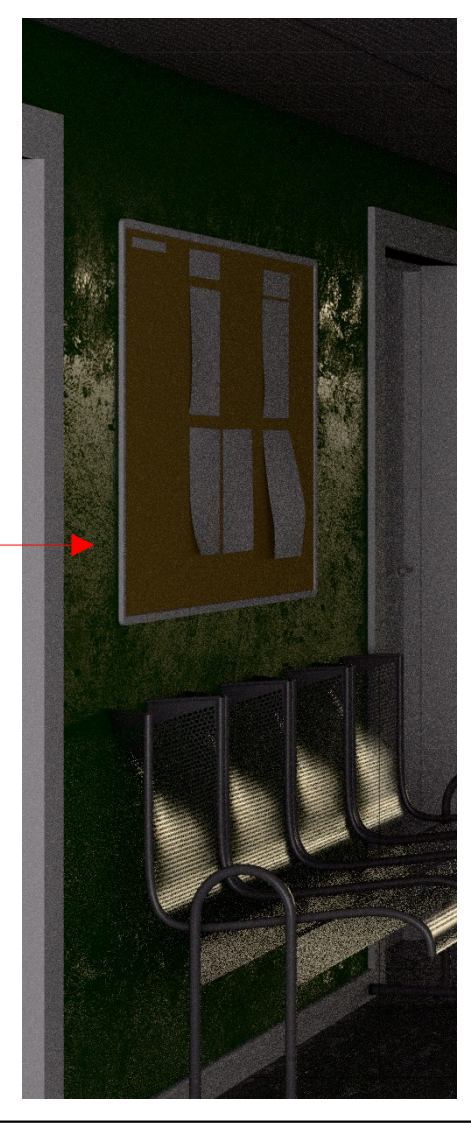

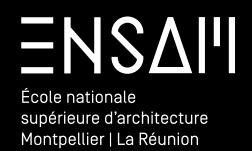

Création d'une bibliothèque de matériaux

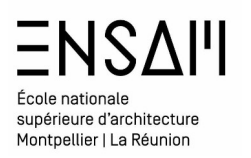

Création d'une bibliothèque de matériaux

Après la création des premiers matériaux, créer un **nouveau fichier Blender**, Enregistrez le dans le **DOSSIER DOCUMENT** de votre disque dur, Nommez le « INITIALES BIBLIOTHÈQUE MTX »

Supprimez la camera, et la source lumineuse existantes. *Via* Shit+D dupliquez le cube

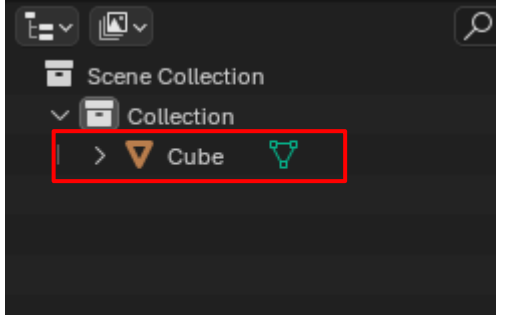

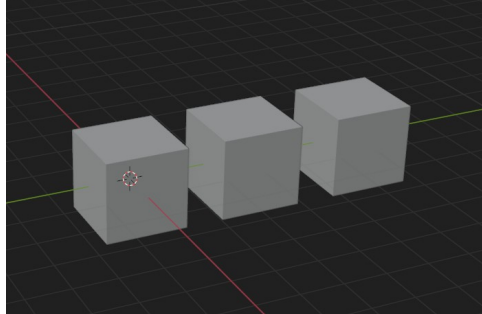

### 🔊 File Edit Render Window Help f<sup>⊕</sup> New ±Q Open... Open Recent Shift Ctrl O► Recover Save Save As... Shift Ctrl S Save Copy... Save Incremental 4 **Link** permet de lier des fichiers entre eux @ Link... Append... Append permet de fusionner du contenu

Présent dans un autre fichier

Via le menu « file » réalisez un « append »

Data Preview

Cibler votre fichier « INITIALES AMPHI »

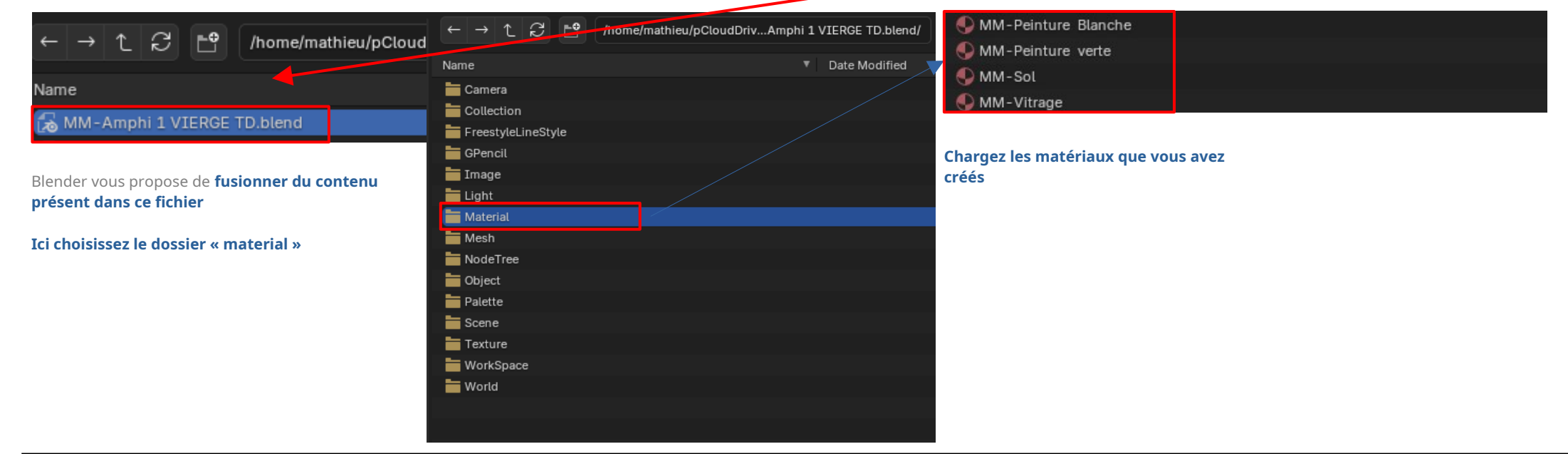

# Mathieu Monceaux / Félix Chameroy / Béatrice Gheno

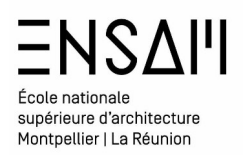

#### Création d'une bibliothèque de matériaux

Après **sélection du** premier **cube** observez les propriétés de matériaux disponible

Appliquez les matériaux à chacun des cubes, un à un .

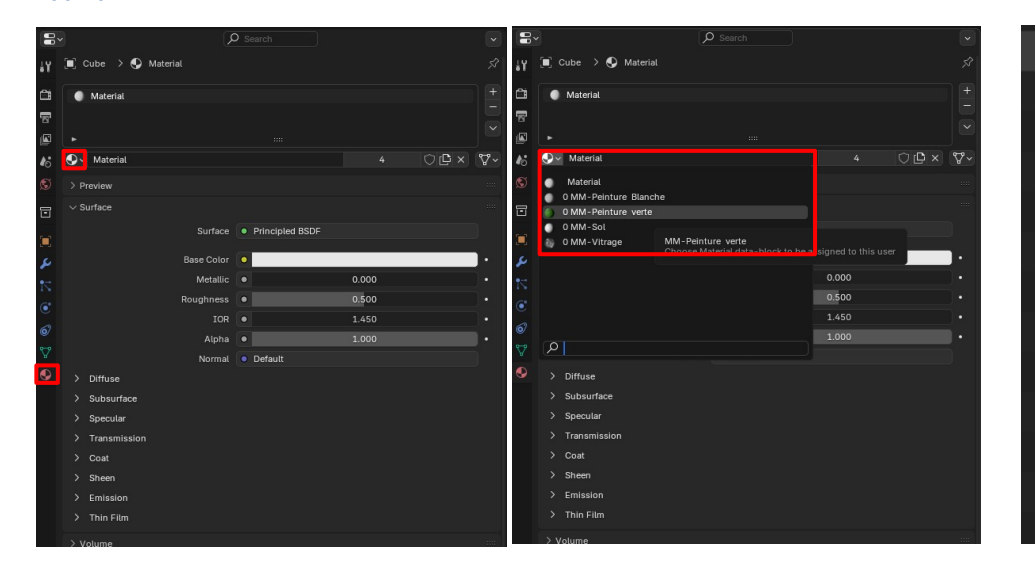

# Déployez l'outliner pour faire

apparaître la composition de chacun des cubes.

Faites un clic droit sur chacun des matériaux choisissez **« mark as asset »** 

#### Cette opération permet d'enregistrer ces matériaux afin qu'ils soient utilisables sûr d'autres fichiers Blender.

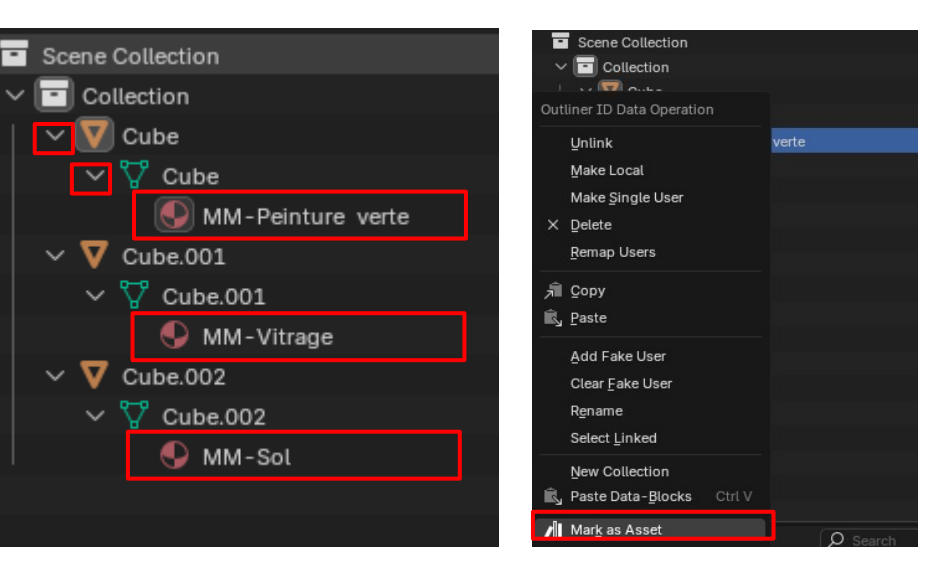

#### Scinder votre écran et afficher « l'asset browser »

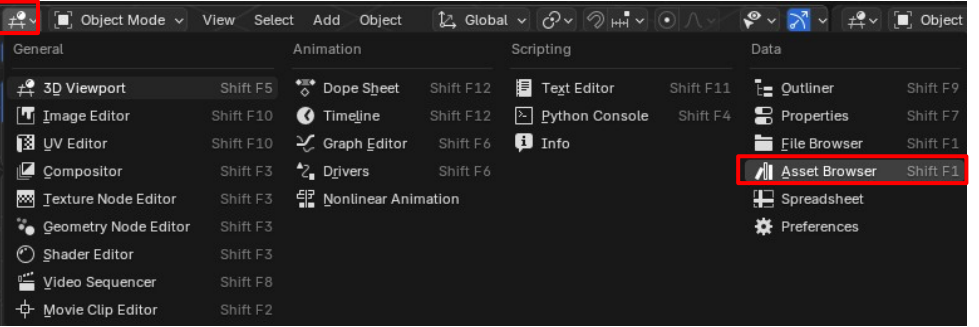

#### Observer que trois matériaux sont disponibles

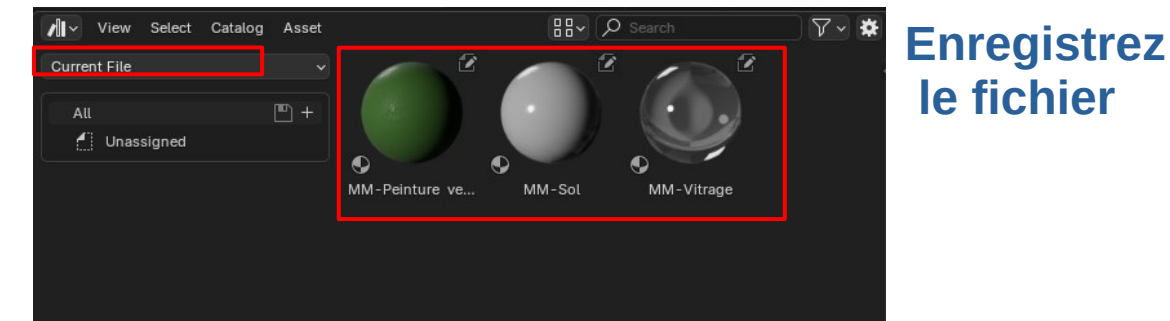

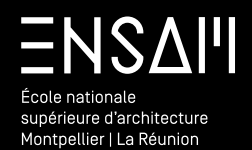

RENDU D'UNE PREMIÈRE IMAGE

# École nationale supérieure d'architecture Montpellier | La Réunion

# **Premier rendu**

#### Réalisez un premier rendu d'image

Avant de lancer un calcul, il est primordial de

- ENREGISTRER LE FICHIER
- ARRÊTER LE CALCUL DANS LE VIEWPORT
- Régler le moteur de rendu.
- Régler les paramètres du moteur
  - Notamment le « sampling »

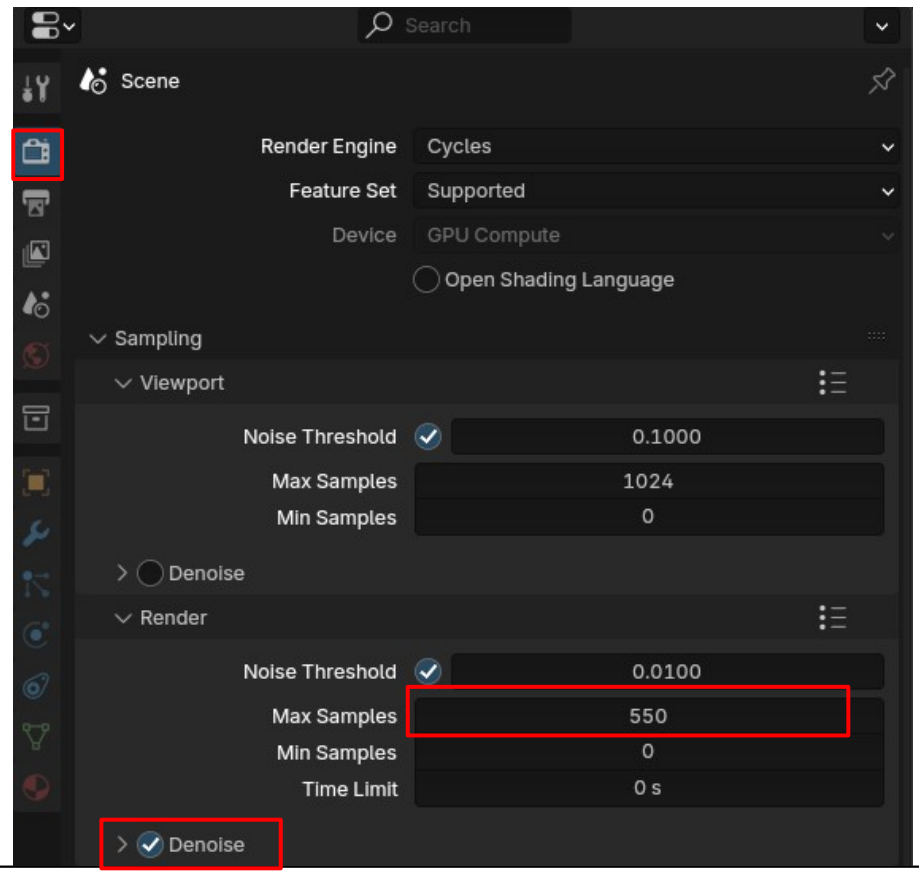

- En parallèle il faut régler également **la taille de la sortie :**La définition de l'image
  - Éventuellement la possibilité de « majorer » la dimensions de sortie

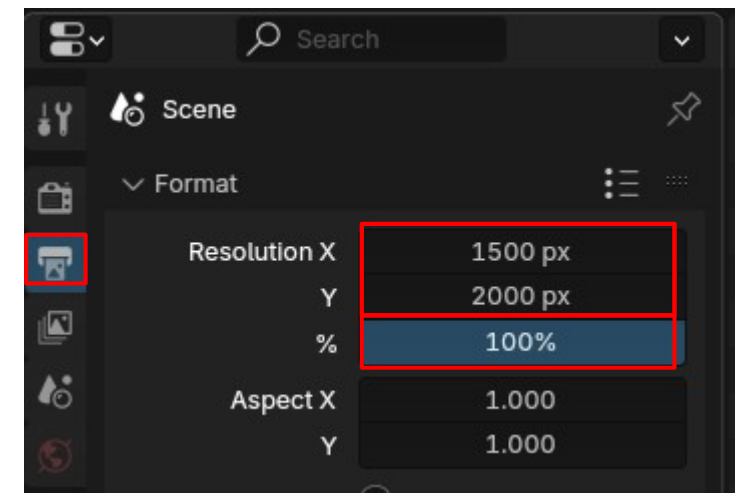

**Cette valeur varie** en fonction de la scène et de la machine, ici donnée **à titre indicatif** 

# Cette valeur correspond à la taille de l'image en sortie

#### Réalisez un premier rendu d'image

Lancer le premier rendu depuis le menu « render » ou *via* le raccourci **F12** 

| Render | Window    | Help | Lay |
|--------|-----------|------|-----|
| E Ren  | der Image |      | F12 |

Mathieu Monceaux / Félix Chameroy / Béatrice Gheno

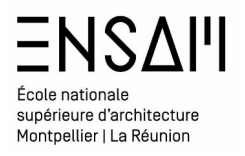

# Déposez sur Moodle vos captures <u>d'écran</u> <u>LÉGENDÉES</u> COMPILÉES DANS UN PDF MULTIPAGE

### Liste des captures :

- > Capture du MTX vitrage dans le shader editor avec le nom visible.
- > Capture du MTX sol dans le shader editor avec le nom visible.
- > Le shader editor en mode « world » avec les nœuds créés
- > L'ensemble de vos rendus viewport :
  - capture « INITIALE RÉFLEXION MAX »
  - capture « INITIALE RÉFLEXION MIN »
  - Capture « INITIALE RÉFLEXION MAPS »
- > Capture du dossier « INITIALES- Maps » et du fichier « INITIALE – BIBLIOTHÈQUE MTX » dans le finder ou l'explorateur.
- > Un RENDU final et le temps de rendu en légende

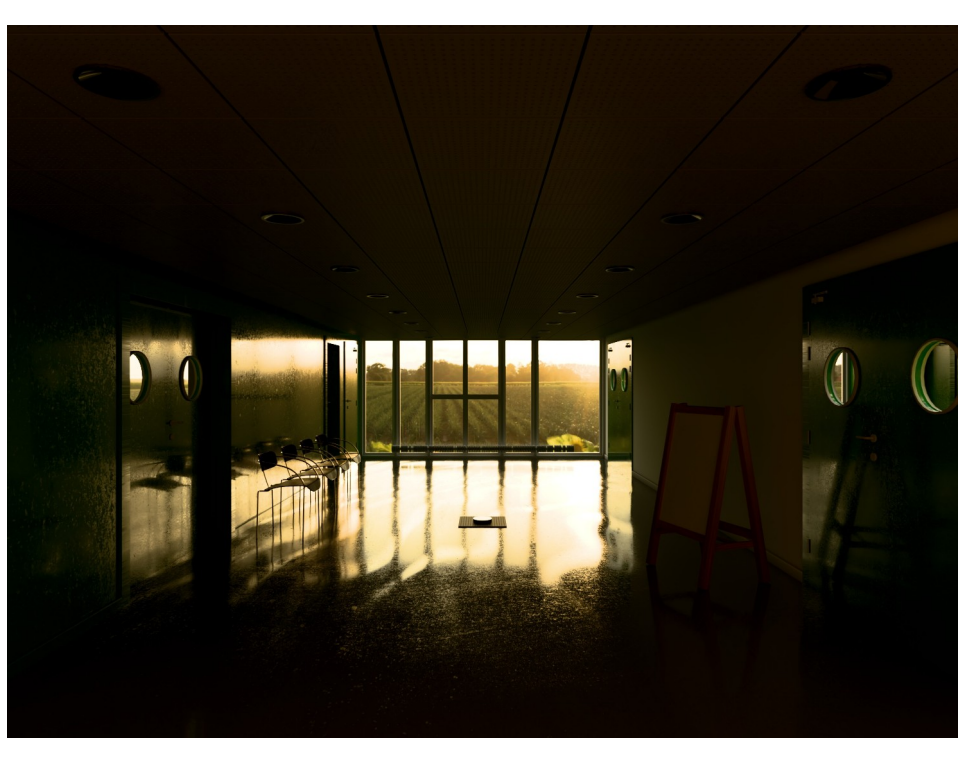

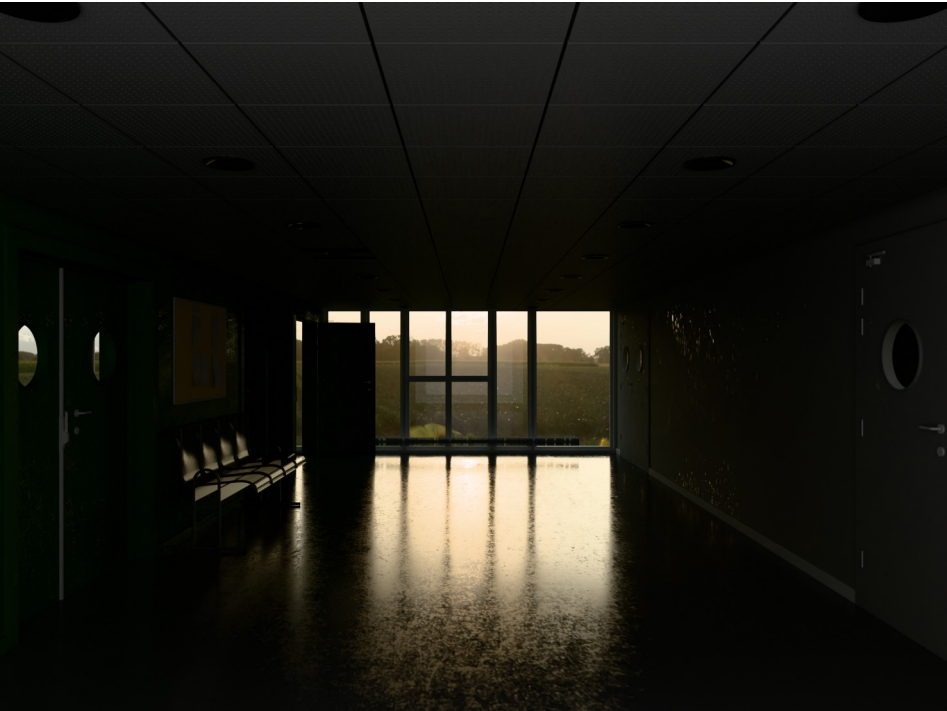